## PDF Cover Page Designs

You can print your presentations in a sleek and uniform design. In those presentations you have a number of options for designs for your cover page! Follow the instructions below and learn how to set your cover page design in your PDF presentations!

## How to select a cover page design!

1. From your Pages tab, select the settings wheel on your cover page.

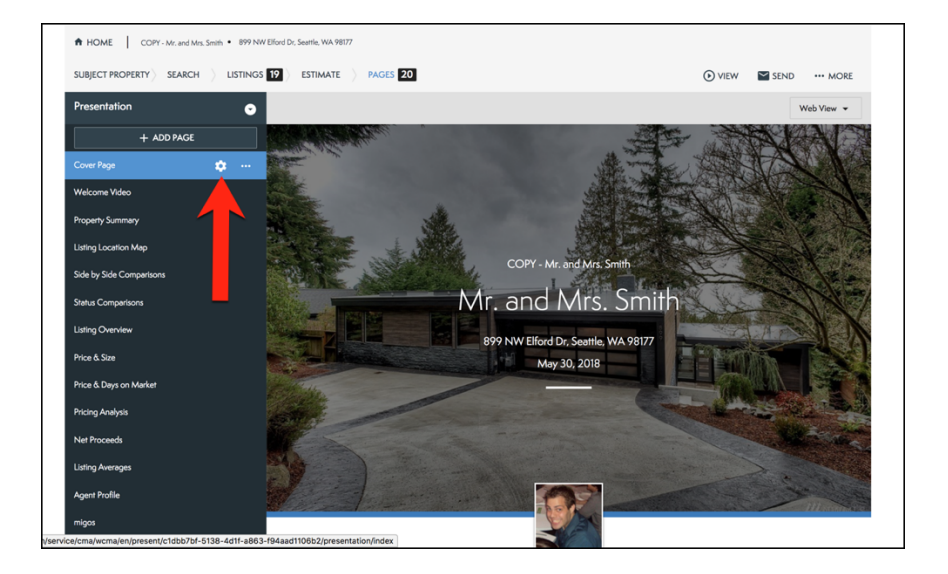

2. From the connected panel, select the **Change** button.

| Cover Page                                                                                                    | × |
|----------------------------------------------------------------------------------------------------|---|
| Cover Title<br>Mr. and Mrs. Smith 18/60                                                                                                    |   |
| Agent photo & info                                                                                                    |   |
| Show                                                                                                    |   |
| Property photo                                                                                                    |   |
| Show                                                                                                    |   |
| Prepared for                                                                                                    |   |
| Show                                                                                                    |   |
| Address                                                                                                    |   |
| Show                                                                                                    |   |
| Logo                                                                                                    |   |
| Show                                                                                                    |   |
| Date                                                                                                    |   |
| Today O Custom                                                                                                    |   |
|                                                                                                    |   |
|                                                                                                    |   |
|                                                                                                    |   |
|                                                                                                    |   |
| Handback Street Street |   |

- 3. From here you can see all the options you have for your PDF cover page.
- 4. Select the **Select** button on the design you would like to use.

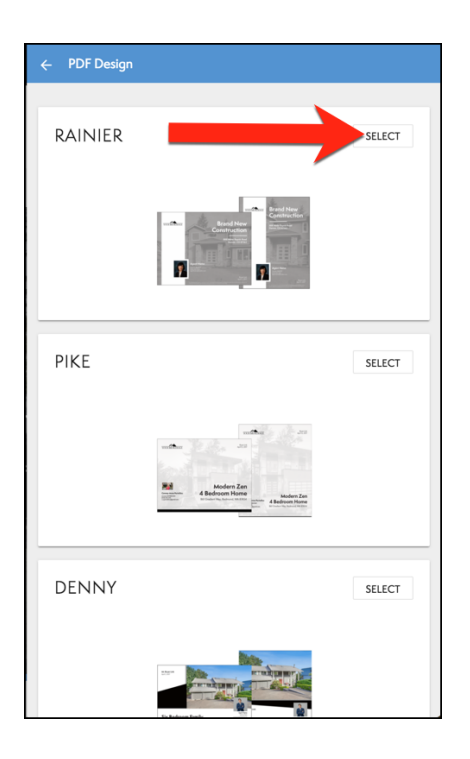

5. To see the PDF cover page, select the drop down menu in the top right corner, and select **Print** View.

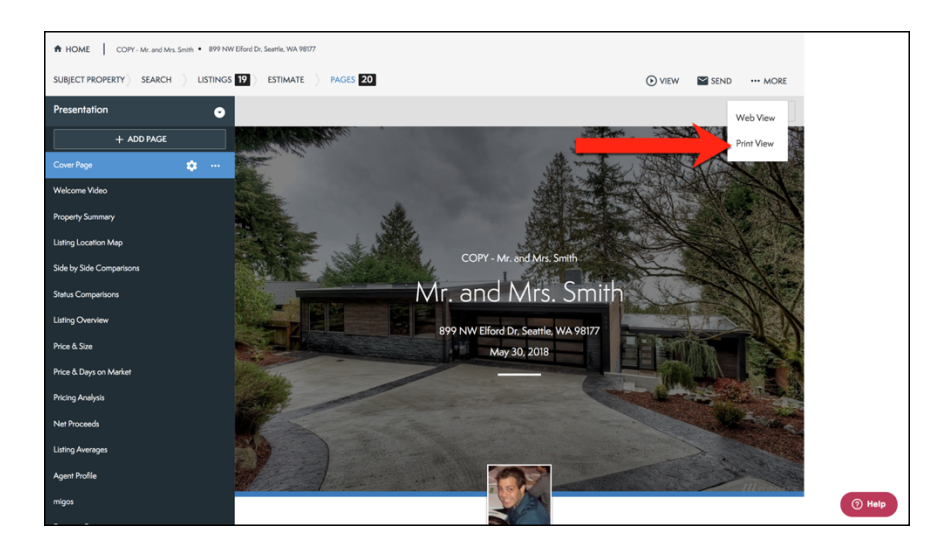

6. You will now see your PDF cover page!

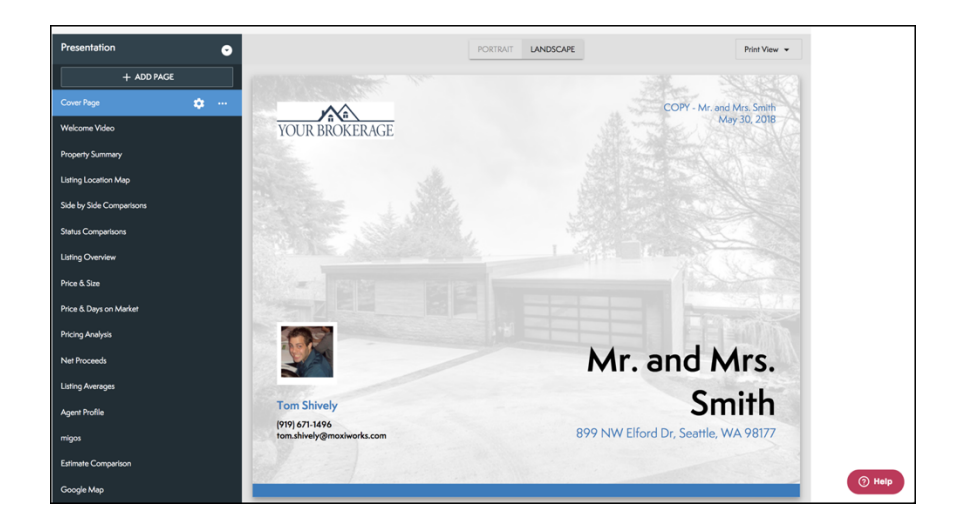